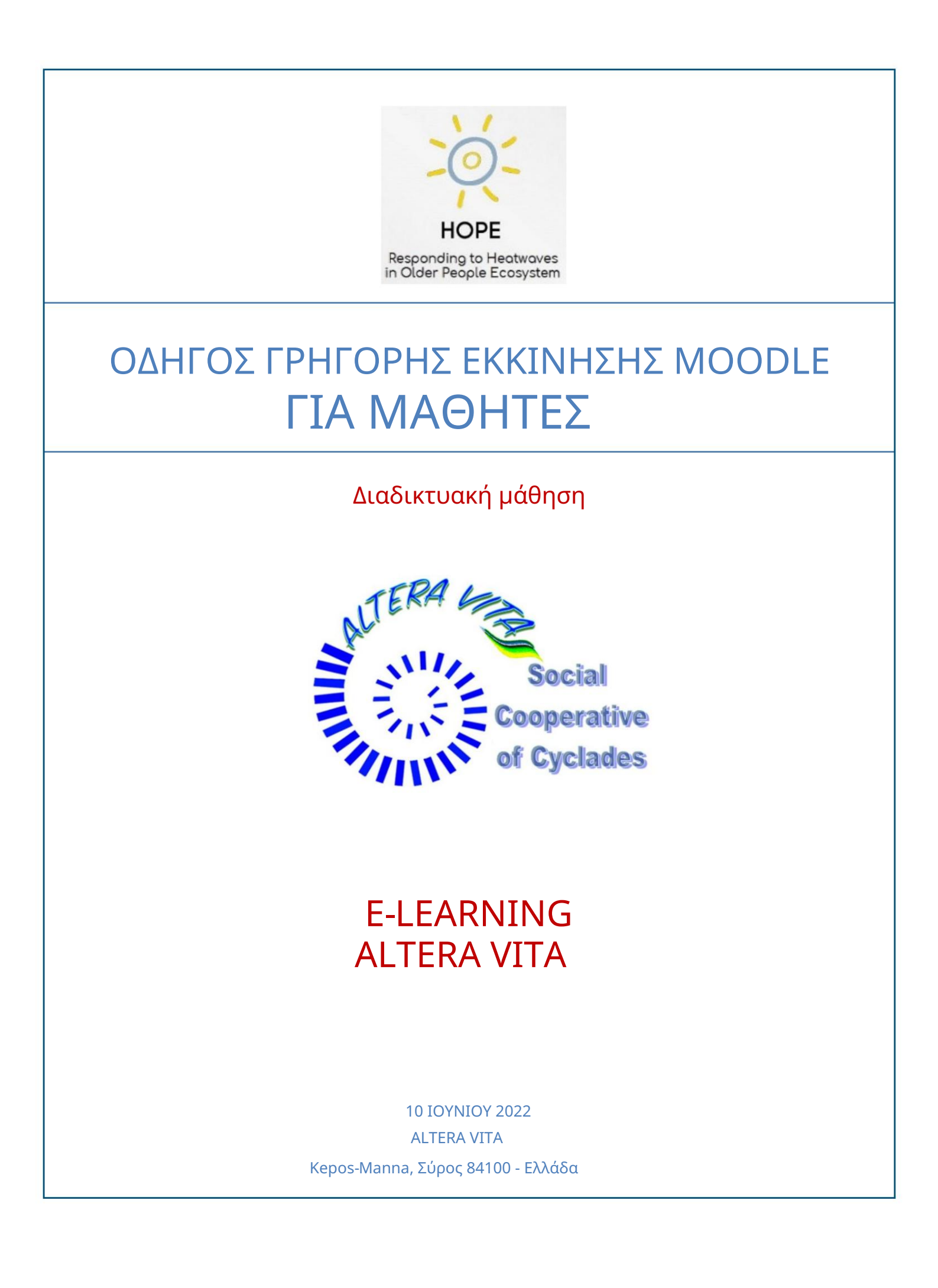

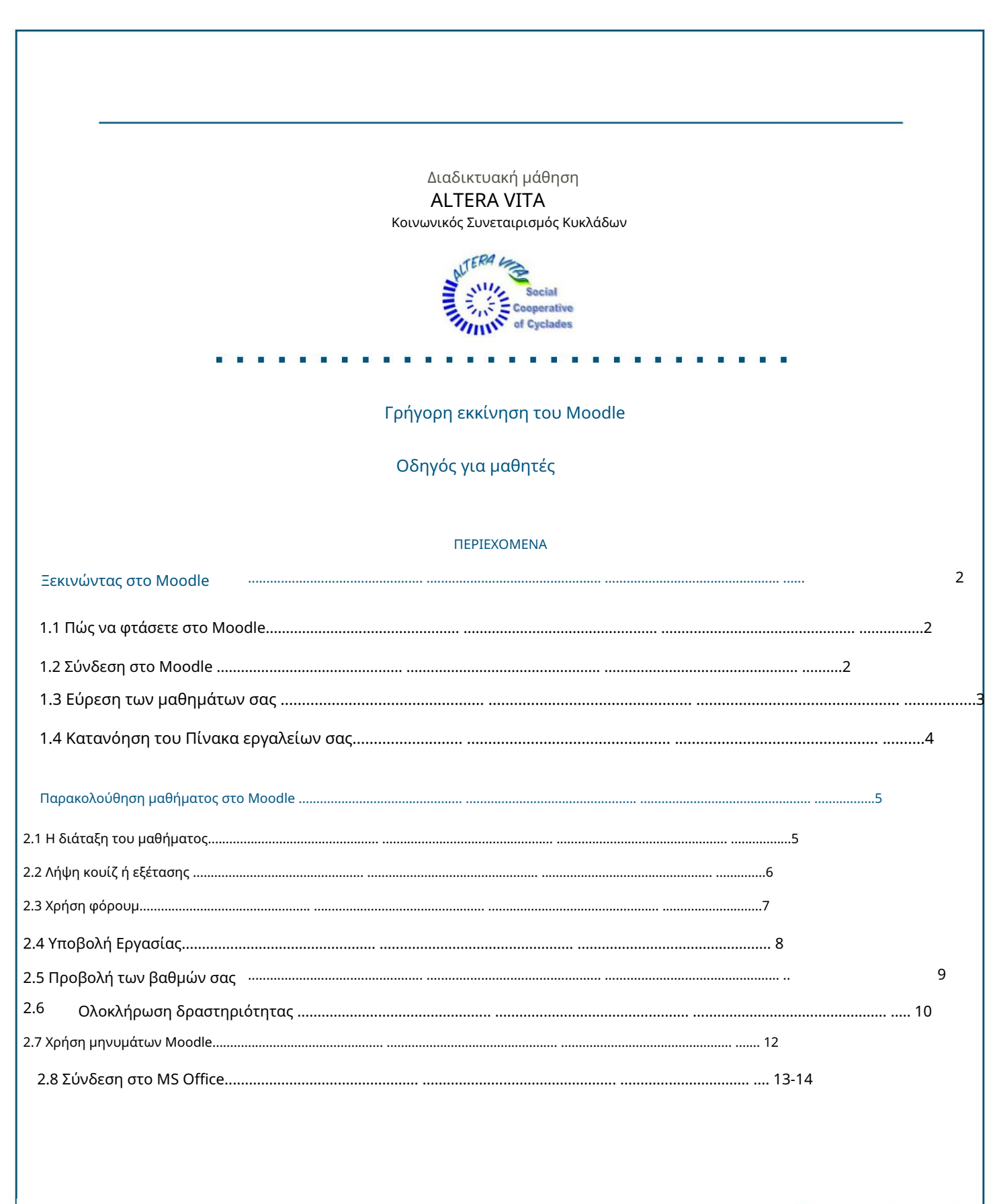

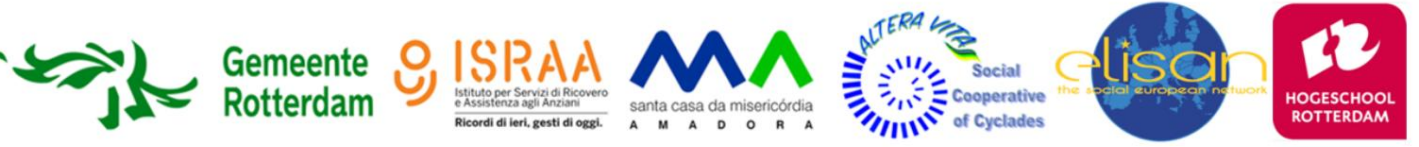

# Ξεκινώντας στο Moodle

### 1.1 Πώς να φτάσετε στο Moodle

Πώς μπορείτε να φτάσετε στην πλατφόρμα e-Learning MOODLE Altera Vita:

• Μεταβείτε στη σελίδα E-Learning -ALTERA VITA Moodle απευθείας στη διεύθυ<u>νση https://e-learning.alteravita.eu/</u>

### 1.2 Σύνδεση στο Moodle

• Είναι η πρώτη σας φορά εδώ;

Για πλήρη πρόσβαση σε αυτόν τον ιστότοπο, πρέπει πρώτα να δημιουργήσετε έναν λογαριασμό, ακολουθώντας αυτόν τον σύνδεσμο: https://e-learning.alteravita.eu/login/signup.php?\_\_\_\_\_

Ο κωδικός πρόσβασης πρέπει να έχει τουλάχιστον 8 χαρακτήρες, τουλάχιστον 1 ψηφίο(α), τουλάχιστον 1 πεζό(α), τουλάχιστον 1 κεφαλαίο(α), τουλάχιστον 1 μη αλφαριθμητικό χαρακτήρα(ες) όπως π.χ. \*, - ή #

### Για να συνδεθείτε στο Moodle:

• Κάντε κλικ στο σύνδεσμο Σύνδεση στην επάνω δεξιά γωνία της αρχικής σελίδας του Moodle.

• Εισαγάγετε το όνομα χρήστη και τον κωδικό πρόσβασής σας

| ALT               | ERA                                              |
|-------------------|--------------------------------------------------|
|                   | Social                                           |
| EII,              | of Cyclades                                      |
|                   |                                                  |
| miltosak          | Forgotten your username or password              |
| minosuk           | Cookies must be enabled in your                  |
|                   |                                                  |
|                   | browser 🕜                                        |
|                   | browser 😗<br>Some courses may allow guest access |
| Remember username | Some courses may allow guest access              |

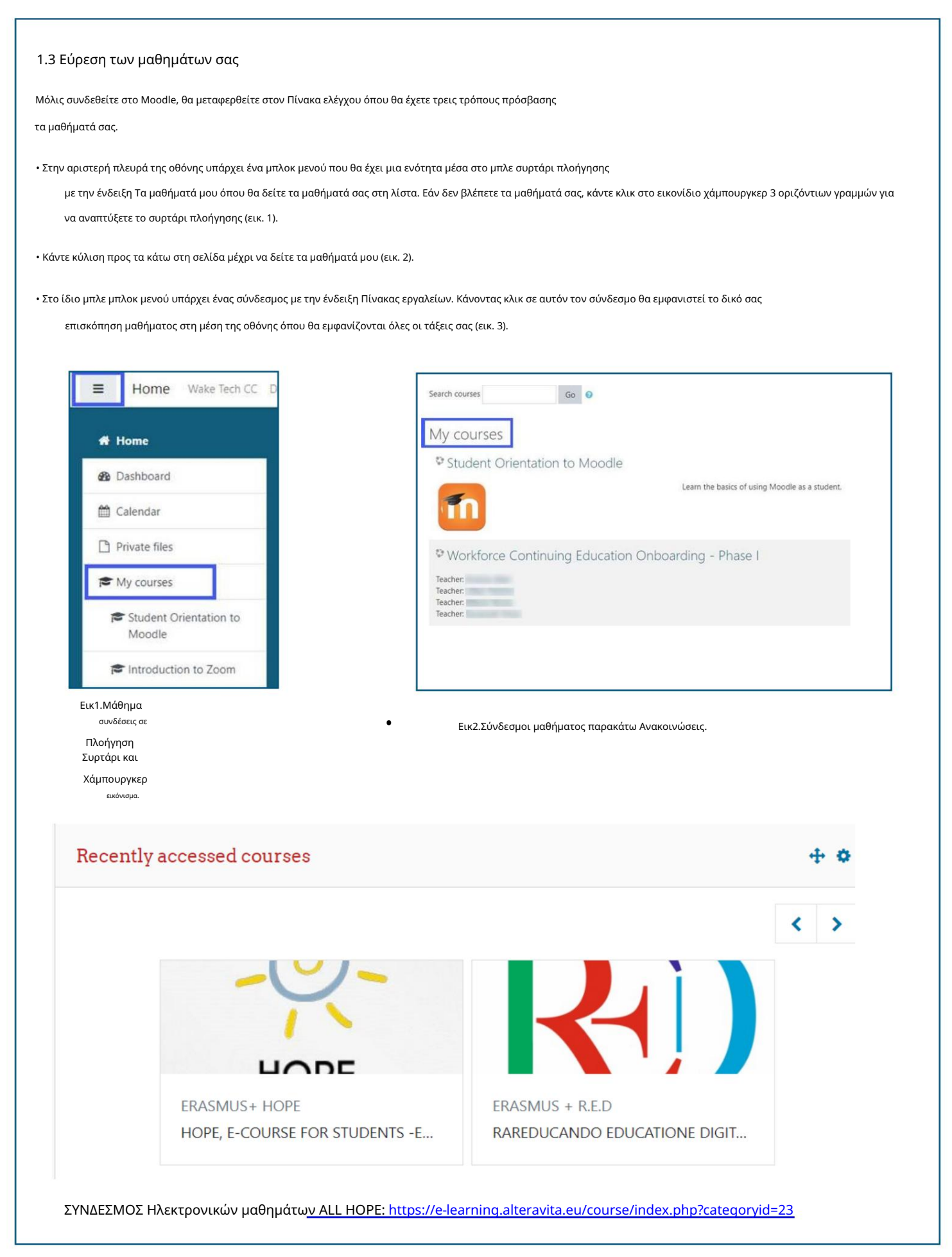

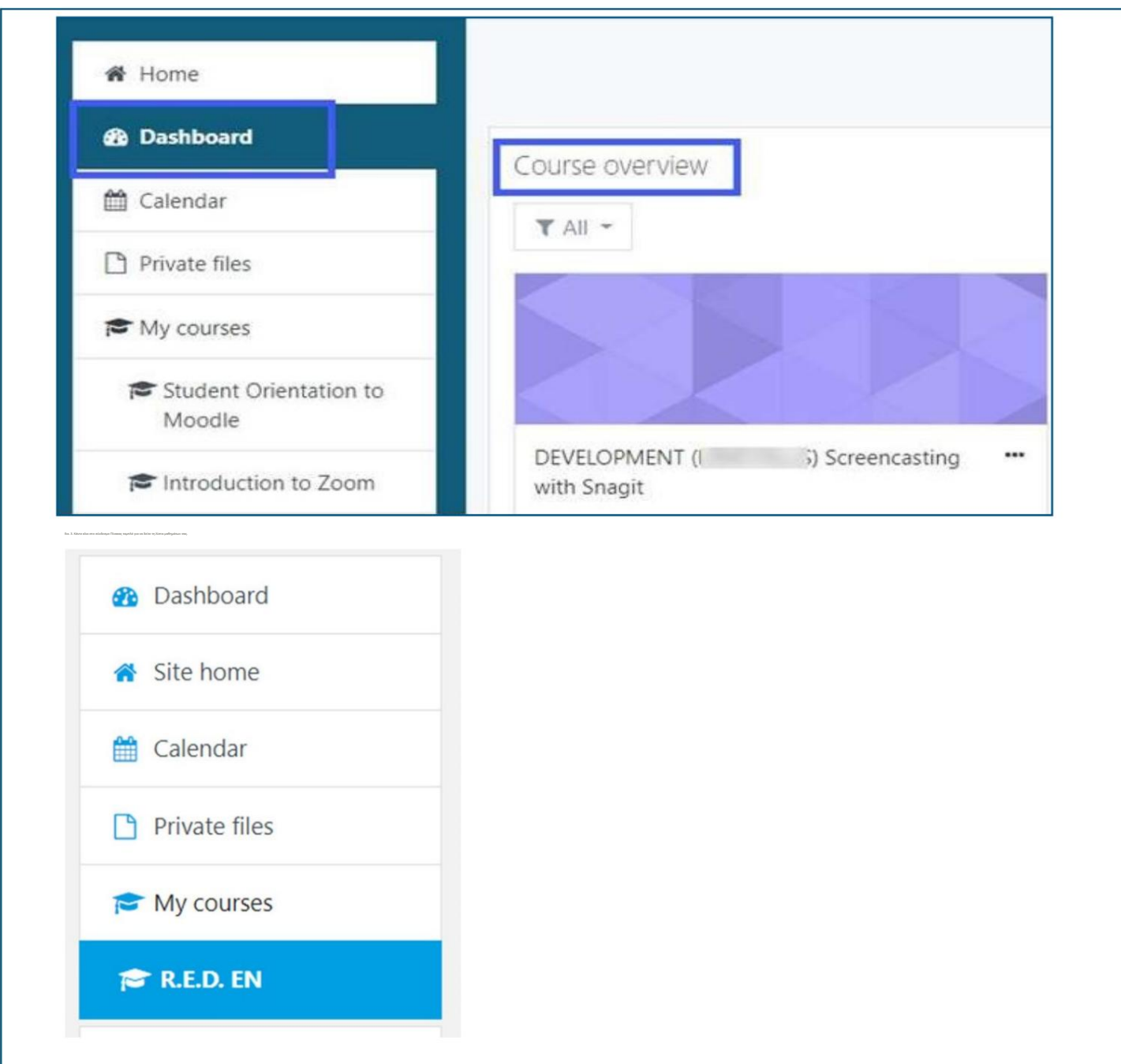

Παρακολουθήστε τα <u>βίντεο: Βρείτε το δρόμο σας</u> με το Learn Moodle 3.9 Basics <u>https://www.youtube.com/playlist?list=PLxcO\_MFWQBDc-Me7DllOSTe6FMh8JYjJ3</u>

Starred

Removed from view

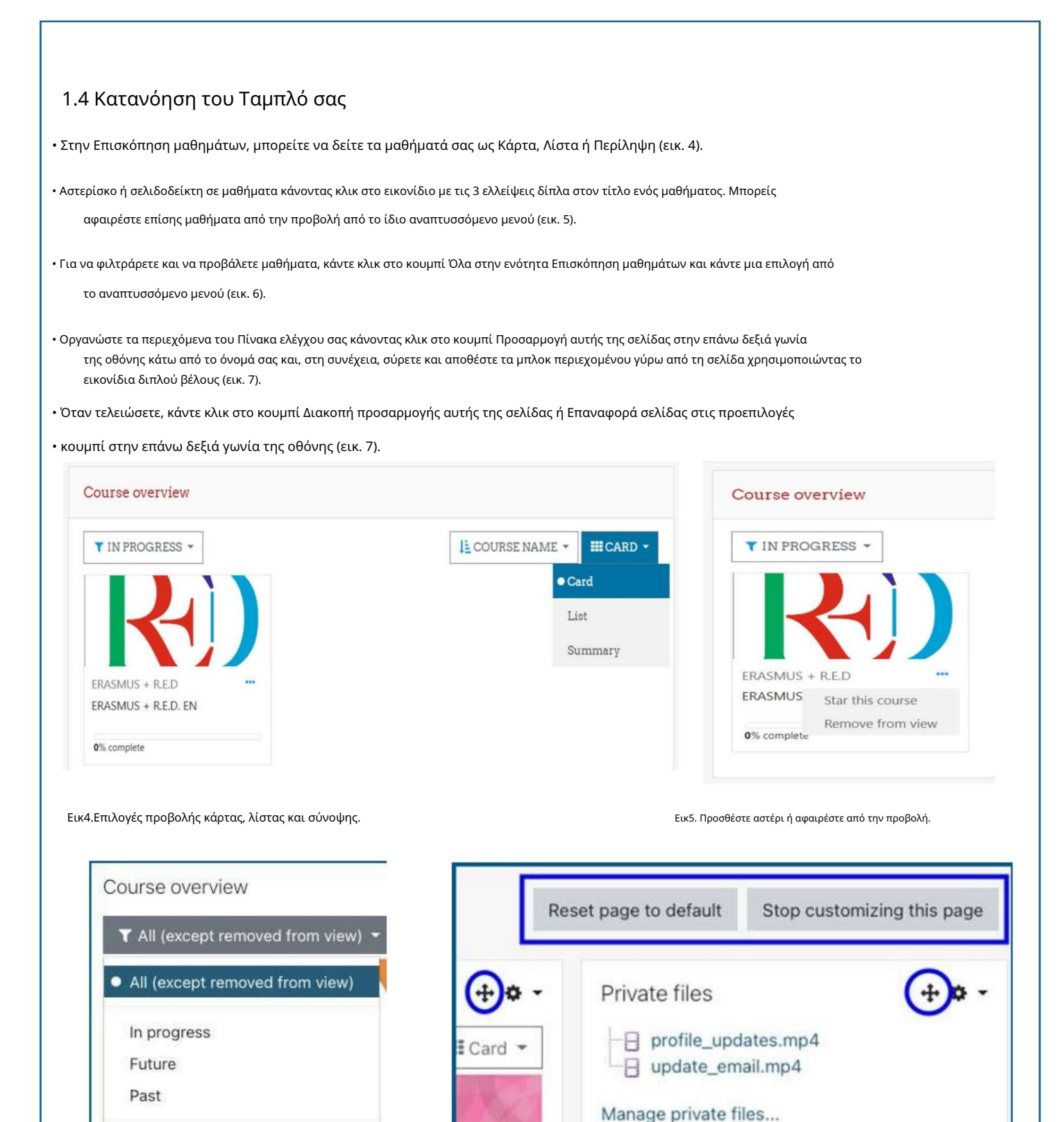

Δείτε το βίντεο: Dashboar<u>d by Learn Moo</u>dle 3.9 Basics Περισσότερα βίντεο στον σύνδ<u>εσμο: https://www.youtube.com/c/moodle/videos</u>

Εικ6. Φιλτράρετε και δείτε τα μαθήματά σας. Εικ. 7. Χρησιμοποιήστε τα εικονίδια με διπλό βέλος για μεταφορά και απόθεση ενοτήτων γύρω από τη σελίδα

Microsoft

### Παρακολούθηση μαθήματος στο Moodle

2.1 Η διάταξη του μαθήματος

# HOPE, E-COURSE FOR STUDENTS - ENGLISH

Dashboard / Courses / ERASMUS+ HOPE / RUAS -HOPE

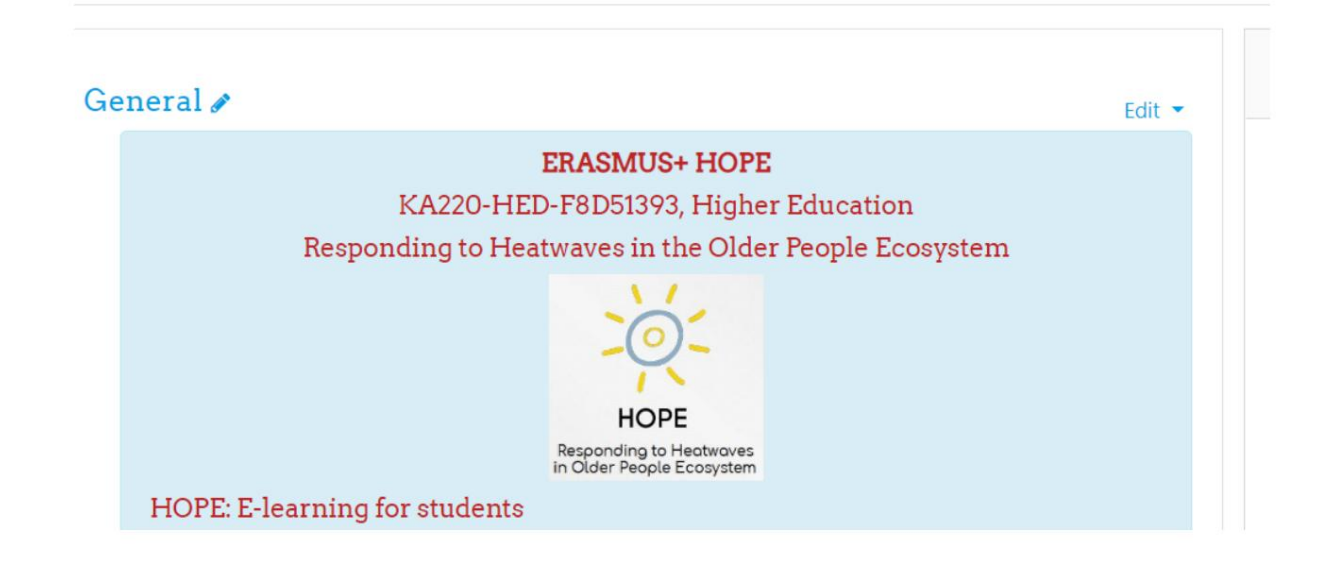

 Κάθε μάθημα που προσφέρεται στο Moodle θα φαίνεται ελαφρώς διαφορετικό το ένα από το άλλο ανάλογα με πώς οι εκπαιδευτές ρυθμίζουν τα χαρακτηριστικά, αλλά όλα τα μαθήματα λειτουργούν με τον ίδιο τρόπο. Κάντε κλικ στον σύνδεσμο για το μάθημα που θέλετε να αποκτήσετε πρόσβαση. Μόλις είστε στο μάθημά σας, θα δείτε ότι υπάρχουν τρεις ενότητες σε κάθε σελίδα μαθήματος:

Το συρτάρι πλοήγησης στην αριστερή πλευρά περιέχει έναν σύνδεσμο για τους βαθμούς και κάθε ενότητα του μαθήματος
 τα οποία μπορεί να παρατίθενται ως Θέματα ή ανά Εβδομάδα (εικ. 8).

Στο κεντρικό τμήμα της σελίδας βρίσκεται το περιεχόμενο του μαθήματος. Θα παρουσιαστεί με κείμενο,
 συνδέσμους, δραστηριότητες, φόρουμ, κουίζ, εργασίες, σελίδες, βιβλία, εικόνες ή/και βίντεο (εικ. 9).

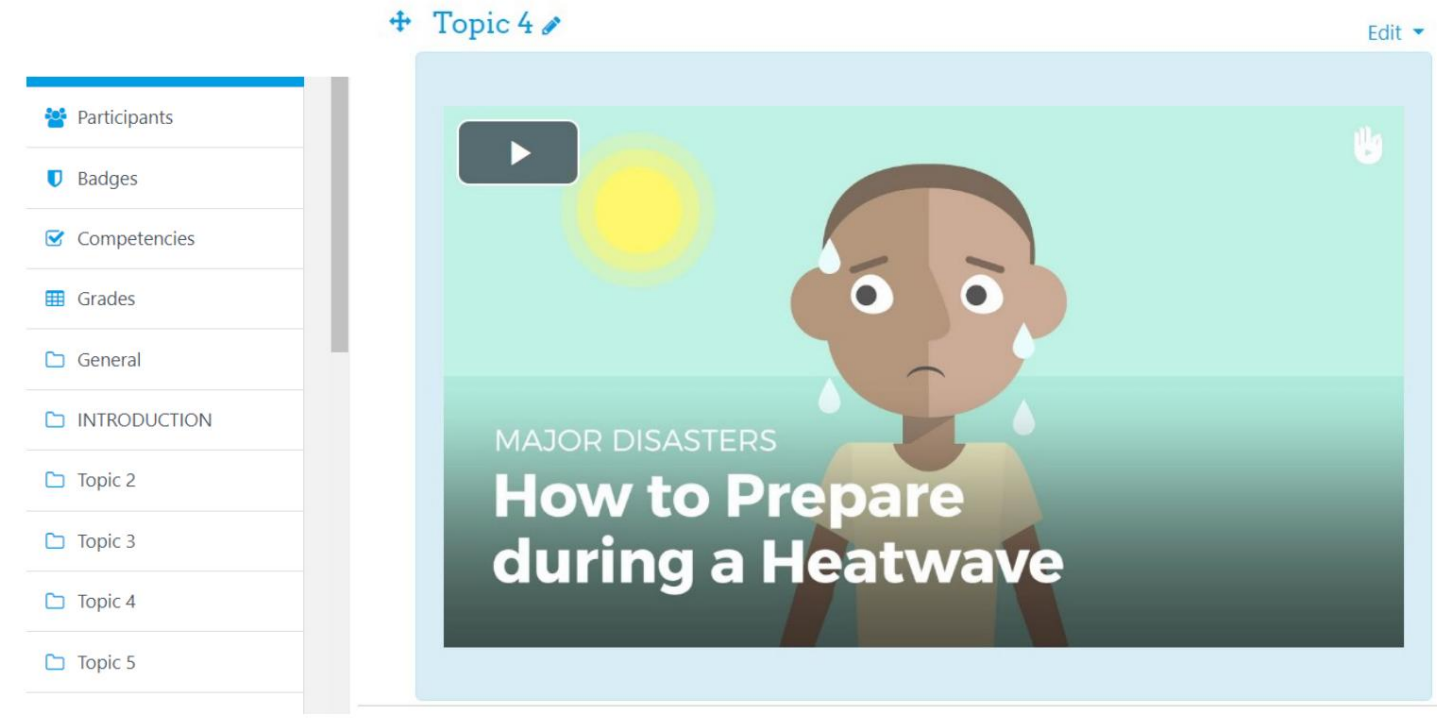

Εικ8.Συρτάρι πλοήγησης

Εικ9. Θεματική ενότητα μαθήματος

Η δεξιά πλευρά της σελίδας είναι μπλοκ που οι εκπαιδευτές μπορούν να προσαρμόσουν ώστε να περιέχουν διάφορους τύπους
 πληροφορίες όπως Δραστηριότητες, σύνδεσμοι προς εξωτερικούς πόρους, Προσεχείς εκδηλώσεις, Τελευταία νέα, στοιχεία επικοινωνίας,
 και/ή Φόρουμ Αναζήτησης (εικ 10).

| Ranking     |                | + o -    | HOPE-WEBSITE                                          | + |
|-------------|----------------|----------|-------------------------------------------------------|---|
| Weekly      | Monthly Genera | 1        |                                                       |   |
| No students | to show        |          | · · ·                                                 |   |
| Your sco    | re:            |          | HOPE                                                  |   |
| Weekly      | Monthly        | General  | Responding to Heatwaves<br>in Older People Ecosystem  | 2 |
| 0 points    | 0 points       | 0 points | https://hope-heatwaves.eu/                            |   |
|             | see full rank  | ING      | Completion Progress                                   | 1 |
|             |                | DL IC    | ► NOW                                                 |   |
|             | KANKING GKA    | FFIS     | On Line Database of Good practices<br>Not completed 🗙 |   |
|             |                |          | OVERVIEW OF STUDENTS                                  | ľ |

Σχήμα 10. Ένα μπλοκ που περιέχει συνδέσμους προς χαρακτηριστικά μαθημάτων

+ . -

0 .

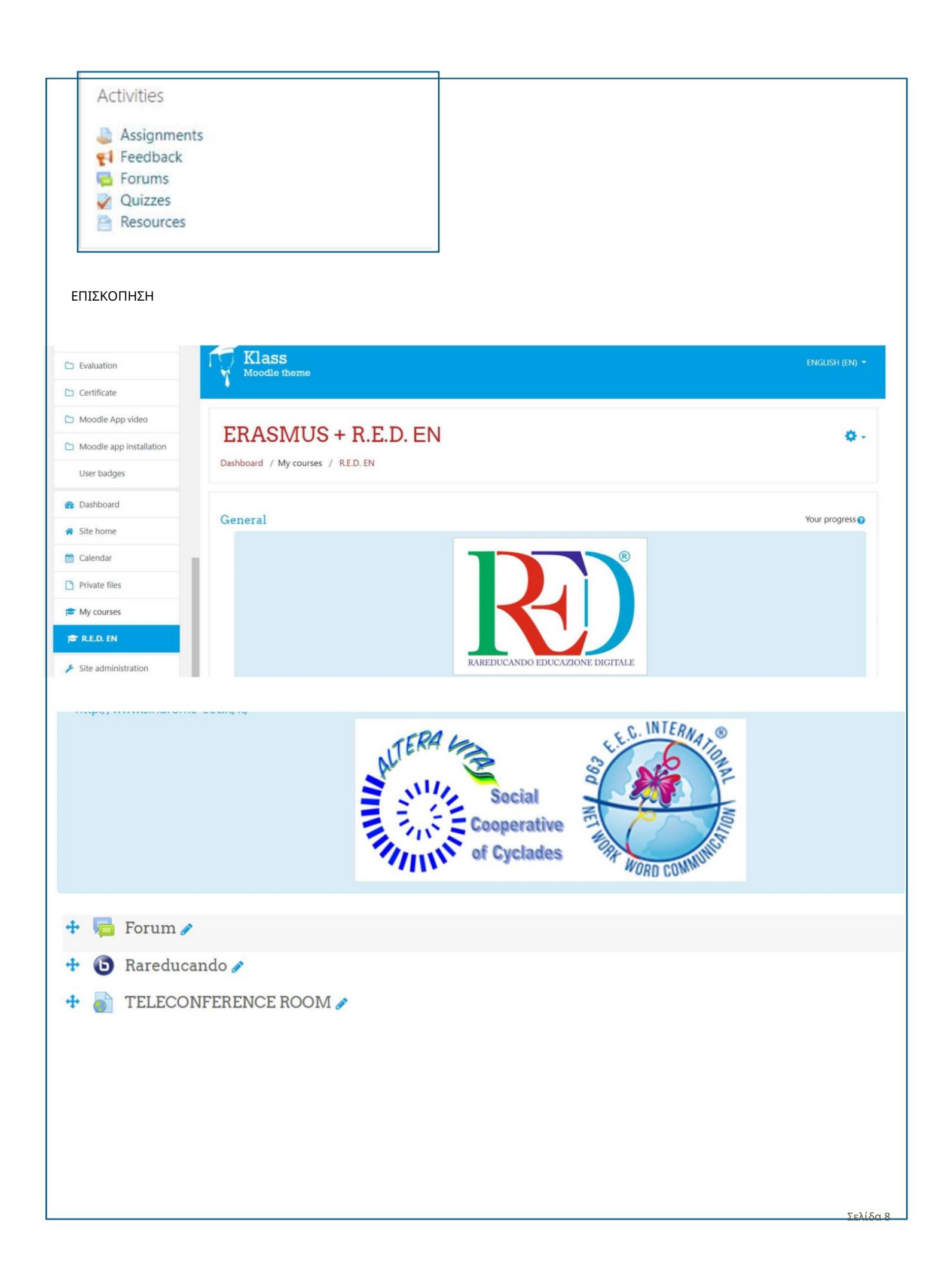

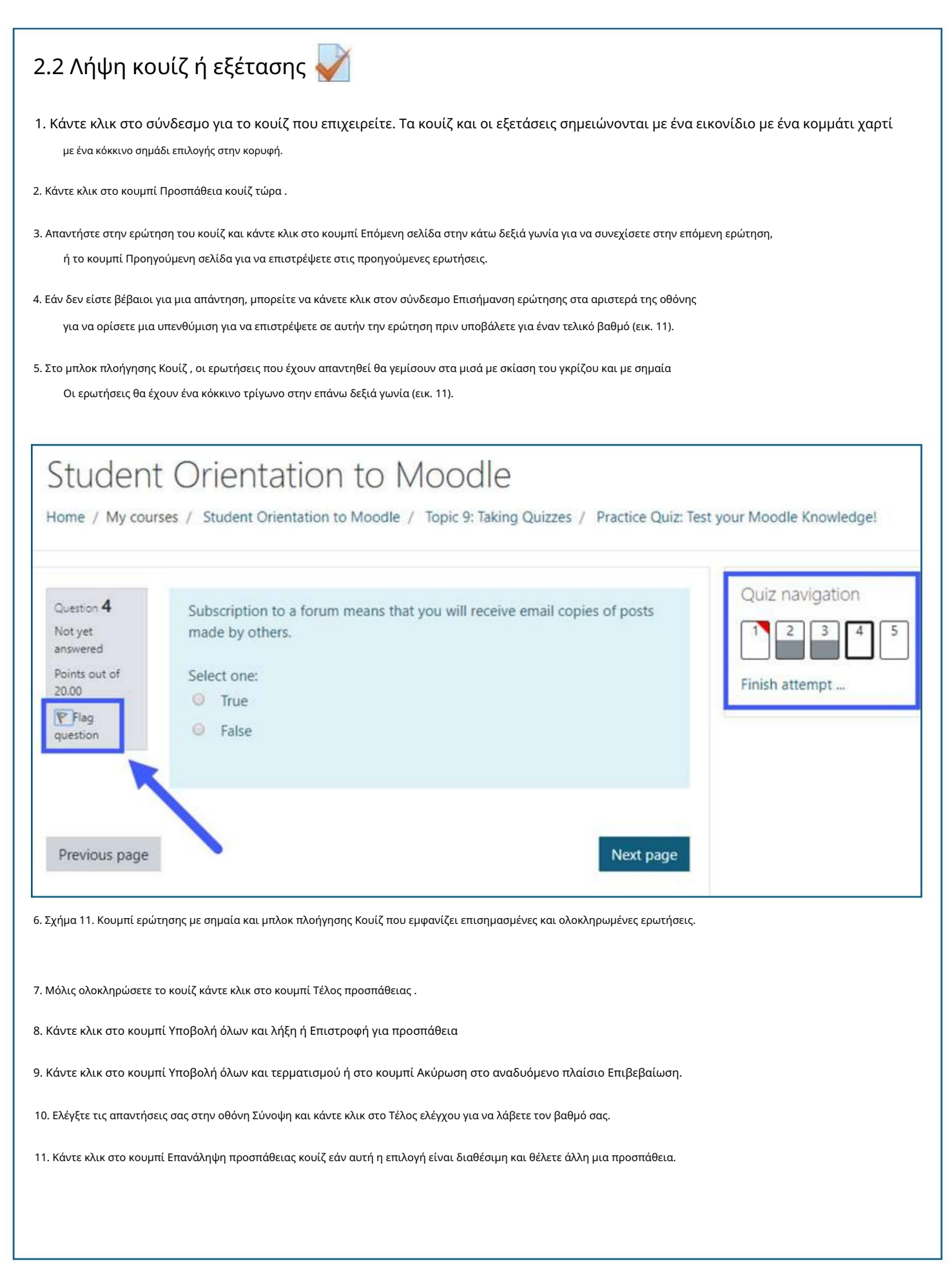

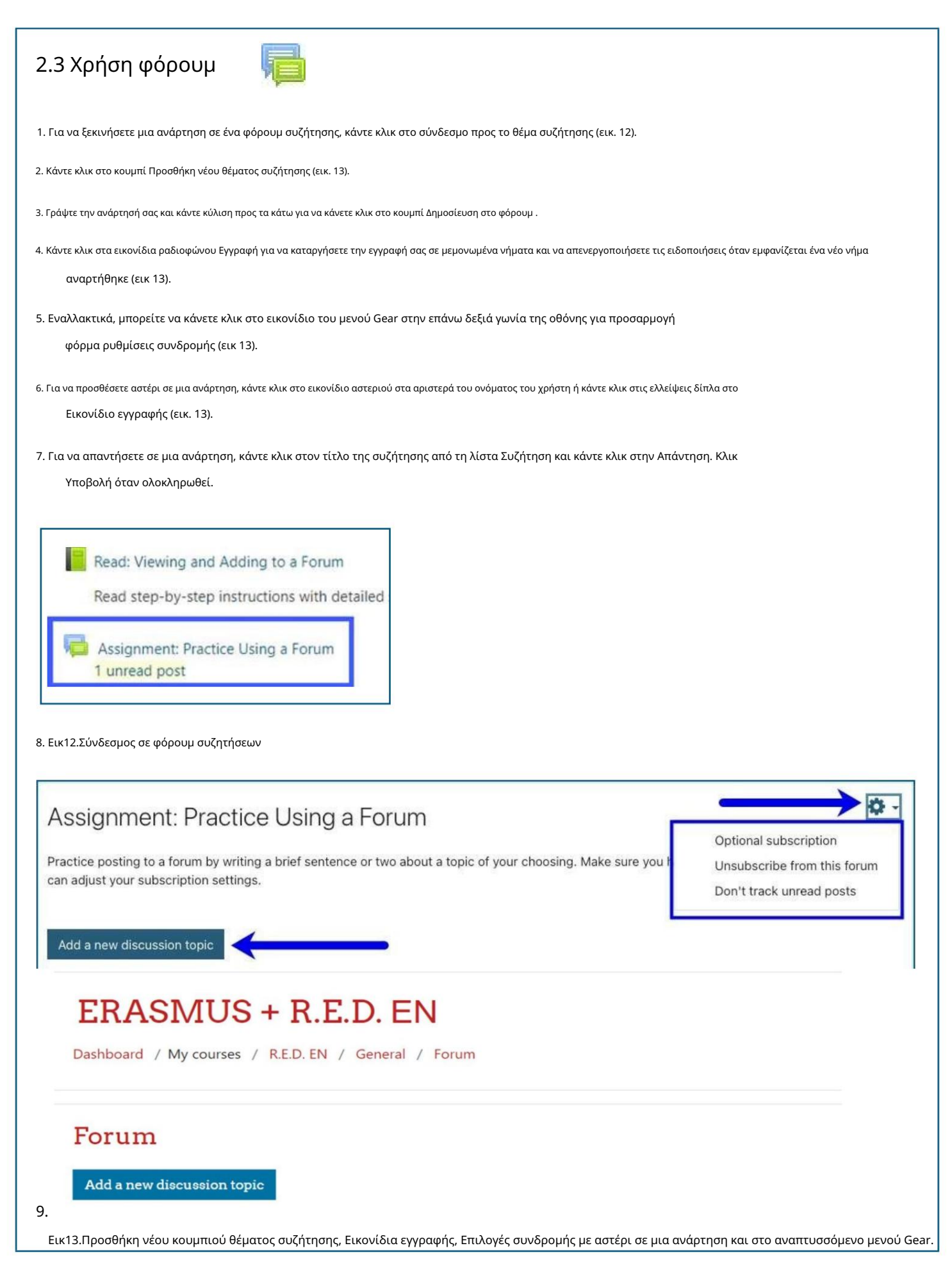

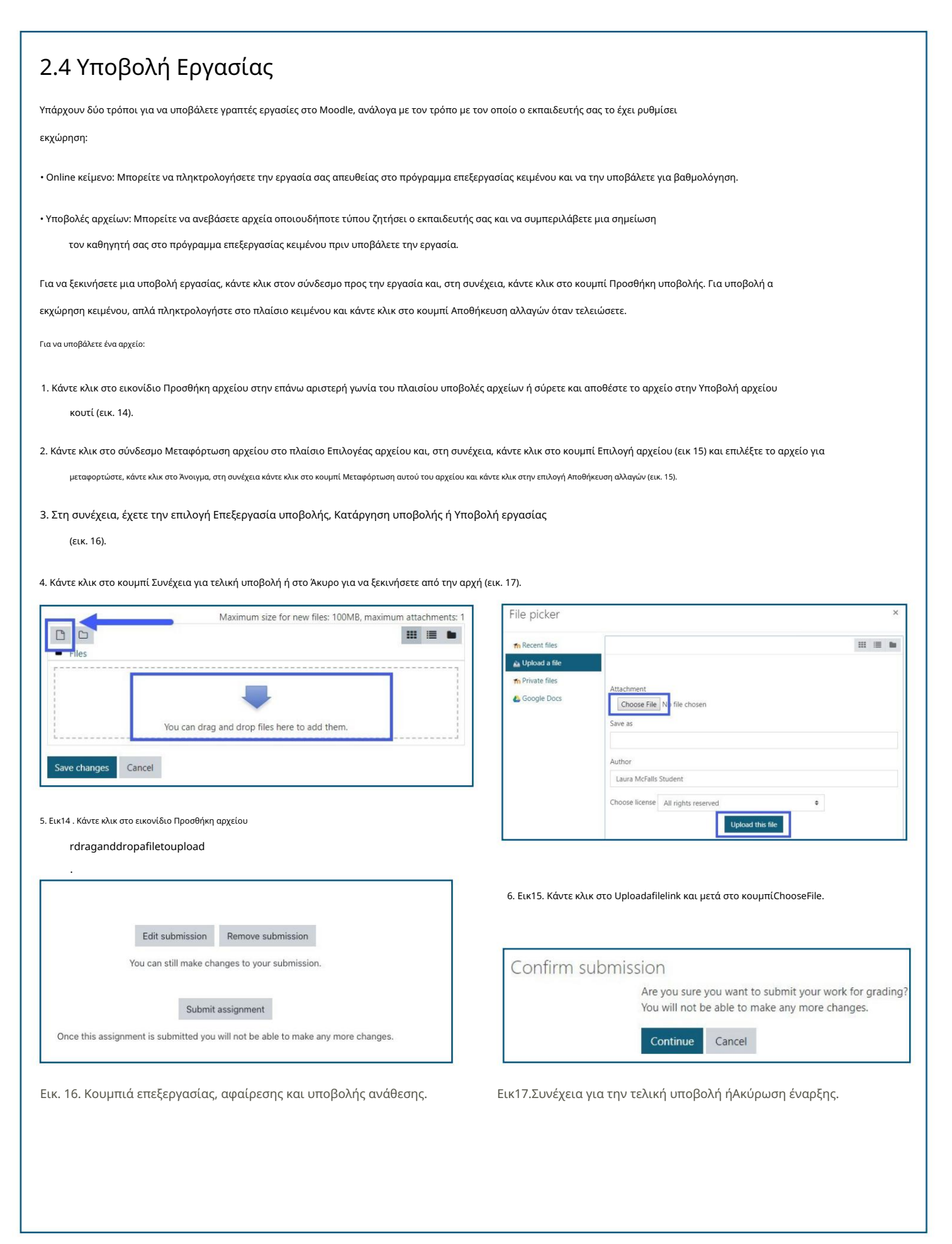

### 2.5 Προβολή των βαθμών σας

Για να ελέγξετε τους βαθμούς σας, θα χρειαστεί να εντοπίσετε το συρτάρι πλοήγησης στην αριστερή πλευρά της οθόνης. Εάν είστε δεν είναι δυνατή η προβολή του συρταριού πλοήγησης, δε<u>ίτε τη σε</u>λίδα 3 για οδηγίες.

1. Κάντε κλικ στο όνομα του συνδέσμου του μαθήματος στο συρτάρι πλοήγησης στην περιοχή Τα μαθήματά μου (εικ. 18).

2. Κάντε κλικ στο σύνδεσμο Βαθμοί (εικ 19).

3. Κάντε κλικ στο σύνδεσμο Αναφορά χρήστη που παραθέτει μεμονωμένες εργασίες και τους βαθμούς τους (εικ. 20).

Σημείωση: Ορισμένοι βαθμοί ενδέχεται να είναι κρυφοί από τον εκπαιδευτή σας, οπότε δεν θα συμπεριληφθούν στον συνολικό μέσο όρο.

Επιπλέον, εάν σε έναν βαθμό δοθεί τιμή κλίμακας αντί αριθμητική, θα αναφέρεται είτε ως Πλήρης είτε

Ατελής. Το εύρος βαθμών είναι το εύρος μεταξύ του χαμηλότερου και του υψηλότερου βαθμού που μπορείτε να κάνετε, όχι ο πραγματικός βαθμός απονεμήθηκε για εργασία.

| A Home                           | Student Orientation to Moodle     |
|----------------------------------|-----------------------------------|
| 🖚 Dashboard                      | Radges                            |
| 🛗 Calendar                       |                                   |
| Private files                    | Grades                            |
| 🕿 My courses                     | D Introduction                    |
| Student Orientation to<br>Moodle | C Topic 1: Activity<br>Completion |

| Jser report –<br>Overview report User report | Student             | User report | ٠     |            |              |          |
|----------------------------------------------|---------------------|-------------|-------|------------|--------------|----------|
| Grade item                                   | Calculated we       | ight Grade  | Range | Percentage | Letter grade | Feedback |
| Student Orientation to Moodle                |                     |             |       |            |              |          |
| Vractice Quiz: Test your Moodle Know         | ledge! 100.00 %     | 80.00       | 0-100 | 80.00 %    | B-           |          |
| Project Proposal                             | 0.00 %<br>( Empty ) |             | 0-100 | •          | 7            |          |
| $\bar{\chi}$ Course total                    | ÷.                  | 80.00       | 0-100 | 80.00 %    | В-           |          |

Εικ20. Κάντε κλικ στη σύνδεση αναφοράς χρήστη για να δείτε λεπτομέρειες βαθμού.

# 2.6 Ολοκλήρωση δραστηριότητας Αντή η δυνατότητα σάς επιτρέπει να παρακολουθείτε εύκολα την πρόοδο των μαθημάτων σας. Η ολοκλήρωση δραστηριότητας επιτρέπει ένα σημάδι επιλογής τοποθετούνται στο πλαίοιο όταν μια δραστηριότητα θεωρείται ολοκληρωμένη. Εάν οι γραμμές του πλαιοίου είναι διακεκομμένες, τότε το σημάδι επιλογής θα προστεθεί αυτόματα μόλις ολοκληρωθούν όλα τα μέρη της δραστηριότητας ολοκληρώθηκε το. Εάν το πλαίοιο είναι συμπαγής γραμμή, τότε ένα σημάδι επιλογής μπορεί να προστεθεί χειροκίνητα κάνοντας κλικ στο πλαίοιο (εικ 21). Σημείωση: Επικοινωνήστε με τον εκπαιδευτή σας εάν πιστεύετε ότι έχετε ολοκληρώσει τις απαιτήσεις δραστηριότητας αλλά δεν έχετε σημάδι επιλογής στο διακεκομμένο πλαίσιο. (εικ 21). Σημείωση: Επικοινωνήστε με τον εκπαιδευτή σας εάν πιστεύετε ότι έχετε ολοκληρώσει τις απαιτήσεις δραστηριότητας αλλά δεν έχετε σημάδι επιλογής στο διακεκομμένο πλαίσιο. (εικ 21). Συbmitting Assignments / Editing Uploaded Assignments Read step-by-step instructions with detailed screen shots. (ω) Video: Using the File Picker Watch a video about how to use the file picker feature. (ω) Assignment: Practice Submitting an Assignment

Εικ. 21. Κουτιά αυτόματης και χειροκίνητης δραστηριότητας που φαίνονται με συμπαγείς και διακεκομμένες γραμμές δίπλα δραστηριότητες και πόροι σε ένα μάθημα.

## 2.8 Χρήση μηνυμάτων Moodle

Αυτή η δυνατότητα επιτρέπει σε καθηγητές και μαθητές να στέλνουν και να λαμβάνουν προσωπικά μηνύματα στο Moodle. Για πρόσβαση στην ανταλλαγή μηνυμάτων κάντε κλικ

το εικονίδιο του cloud μηνυμάτων στην επάνω δεξιά γωνία της οθόνης του Moodle δίπλα στο όνομά σας.

- Ένας αριθμός στο επάνω μέρος της οθόνης αντικατοπτρίζει τον αριθμό των ατόμων που έχουν στείλει νέα μηνύματα.
- Κάνοντας κλικ στο εικονίδιο εμφανίζεται το συρτάρι μηνυμάτων, χωρισμένο σε μηνύματα με αστέρι, ομαδικά μηνύματα και προσωπικά μηνύματα.
- Οι επαφές και τα αιτήματα επαφών είναι προσβάσιμα από το σύνδεσμο Επαφές.
- Ένα αστέρι μπορεί να προστεθεί κάνοντας κλικ στο εικονίδιο ελλείψεων κατά την προβολή ενός μηνύματος.
- Μπορείτε να ενημερώσετε τις προτιμήσεις ειδοποιήσεων κάνοντας κλικ στο εικονίδιο του μενού με το γρανάζι στο Συρτάρι ανταλλαγής μηνυμάτων δίπλα στο πλαίσιο αναζήτησης.

Δείτε το βίντεο: Messaging by Learn Moodle Basics 3.7

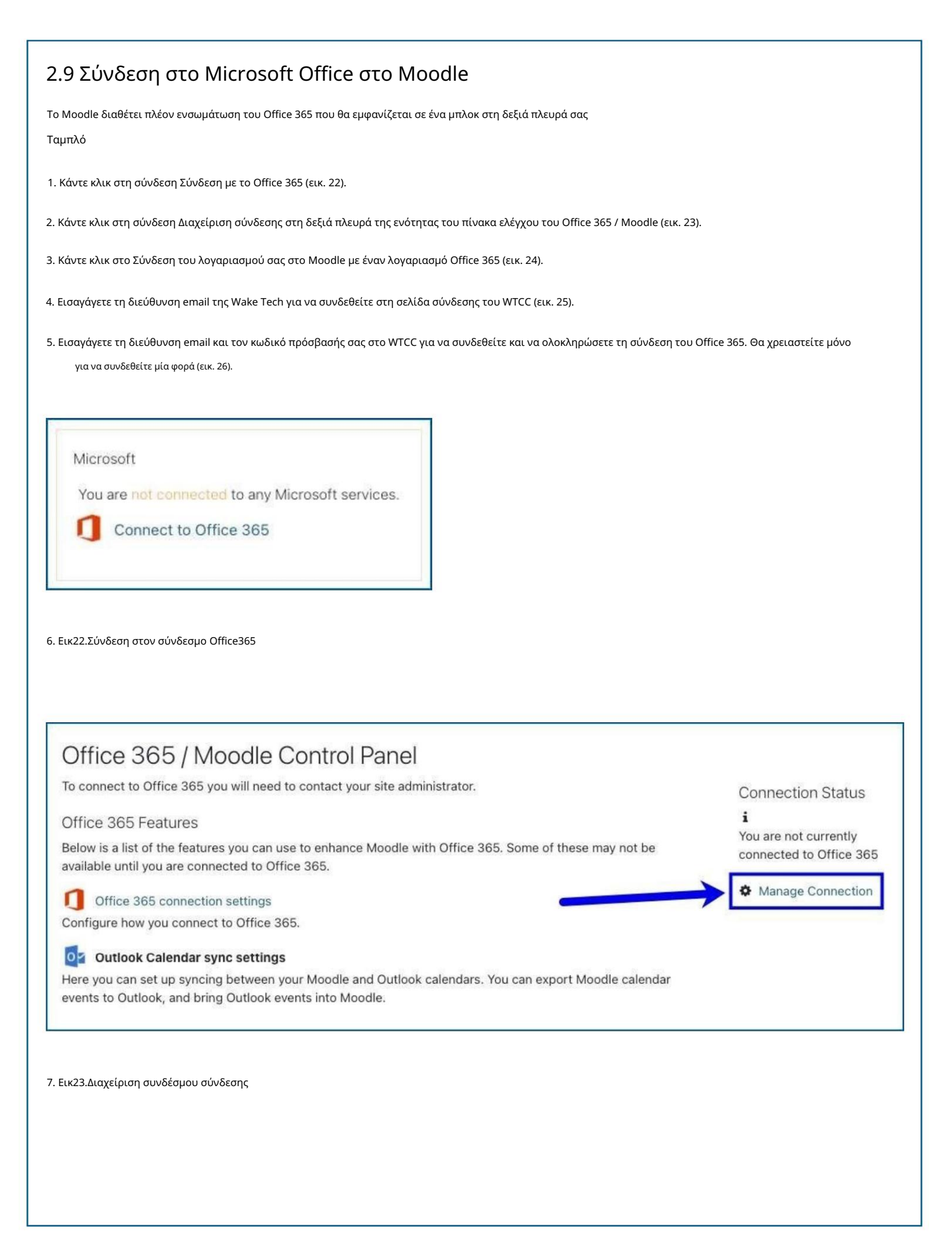

| Va          | are not connected to Office 265                                                                                             |
|-------------|----------------------------------------------------------------------------------------------------|
| YO          | are not connected to Office 365.                                                                                            |
| onn         | ection Options:                                                                                                    |
| nk          | our Moodle and Office 365 accounts                                                                                          |
| kin<br>ckir | your Moodle and Office 365 accounts allows you to use Office 365 Moodle features without changing how you log in to Moodle. |
| fice        | 165 features without making any other changes to your Moodle account - you will log in to Moodle as you always have.        |
| IK J        | Sur Moodie account to an onice 365 account.                                                                                 |
| (αριασμού Ι |                                                                                                    |
|             |                                                                                                    |
| -           |                                                                                                    |
|             | Microsoft                                                                                                    |
|             | ian in                                                                                                    |
| -           |                                                                                                    |
|             |                                                                                                    |
| ٢           | p account? Create one!                                                                                                    |
| C           | an't access your account?                                                                                                   |
| 5           | an-in options                                                                                                    |
|             | gr                                                                                                    |
|             | Back Next                                                                                                    |
|             |                                                                                                    |
| Εια         | ιγάγετε το email σας για να συνδεθείτε στη Microsoft                                                                        |
| ÞO          | ΕΣ – ΟΔΗΓΟΙ-ΒΙΝΤΕΟ                                                                                                    |
| ΗМ          | ) ΦΡΟΝΤΙΣΤΗΡΙΟ ΒΙΝΤΕΟ ΓΙΑ ΤΟ MOODLE:                                                                                        |
|             | voutube.com/c/moodle/videos                                                                                                 |
|             |                                                                                                    |
| ://\        | ww.youtube.com/watch?v=ZsNK44EqRkg                                                                                          |
|             |                                                                                                    |
|             |                                                                                                    |

Erasmus+ Programme of the European Union

\*\*\*\*